### Instructivo para pago de matrícula en línea en la Cuenta Virtual de Terna

En la pantalla principal elige en el Menú

### Solicitud Administrativa

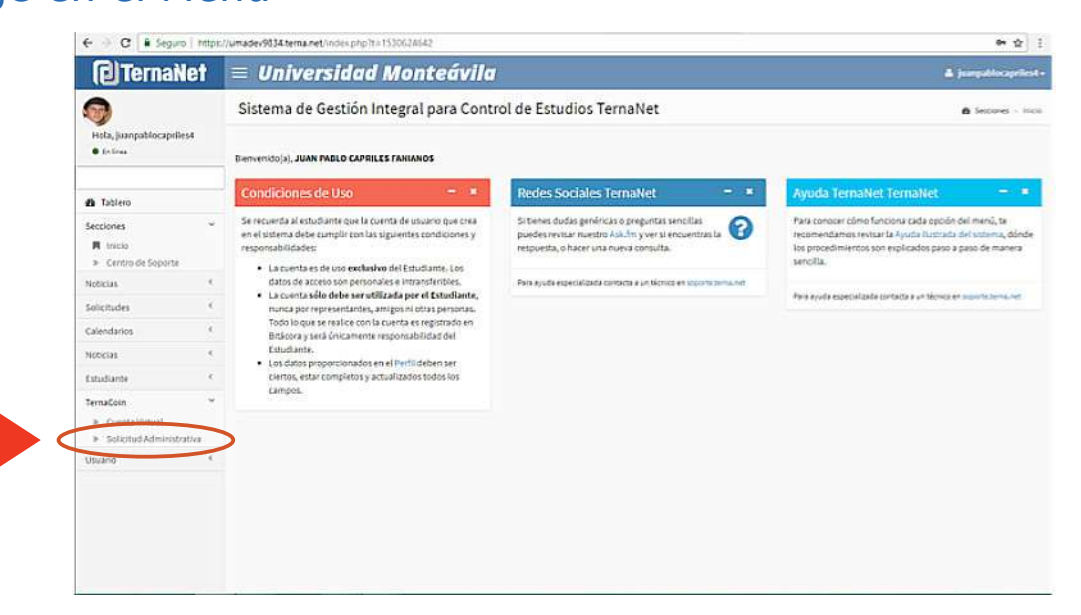

2

En Movimientos Administrativos de la cuenta virtual se desplegarán los cargos pendientes de pago en el área de Solicitudes por Pagar. Para registrar depósito o transferencia, pulsa en Tipo Movimiento Depósito Bancario

| M Recibidos (83) - ngonzali 🗙   | UMA . Movimientos Adır 🗙                          |                                                                               |                                       |                                   |          |                  |                    | θ            | -   | σ            | ×   |  |
|---------------------------------|---------------------------------------------------|-------------------------------------------------------------------------------|---------------------------------------|-----------------------------------|----------|------------------|--------------------|--------------|-----|--------------|-----|--|
| ← → C ■ Es seguro               | https://umadev9834.tema.net/C                     | uentaMovimiento.php?mid=0                                                     |                                       |                                   |          |                  |                    |              |     | Qţ           | ÷   |  |
| (2) TernaNet                    | = Universidad                                     | Monteávila                                                                    |                                       |                                   |          |                  |                    |              |     | ntratarri    |     |  |
| Hela, PedroLoreto<br>• Dr. Dras | Movimientos Admini                                | Movimientos Administrativos de la Cuenta Virtual                              |                                       |                                   |          |                  |                    |              |     | Cuerta Virtu | -   |  |
| 2 Tablero                       | Estudiente Datas Document<br>écity Faltantes Bi   | na Fotografia Hustinico Horarios Ca<br>astarrosa Structón Académica Histastua | malifes manyolin<br>as Generalitetaal | Sala Coveulta<br>Solicitud Atmini | Hare .   | imprimir inacrip | ción Compañeros    | Cuerta Ente  | *** |              |     |  |
| Sectiones 4                     |                                                   |                                                                               |                                       |                                   |          |                  |                    |              |     |              |     |  |
| Noticias                        | Tipo Movimi ente Deptetto Banc                    |                                                                               |                                       |                                   |          |                  |                    |              |     |              |     |  |
| Calendarios *                   | -                                                 |                                                                               |                                       |                                   |          |                  |                    |              |     | -            | -   |  |
| Noticias <                      | Movimientos Administra                            | tivos de la Cuenta Virtual                                                    |                                       |                                   |          |                  |                    |              |     | -            |     |  |
| Estudiante K                    | Expediente                                        | Docume                                                                        | to identidad                          |                                   |          |                  | Nombre             |              | 1   |              |     |  |
| TernaCoin *                     | 214001455                                         | 24                                                                            | 656.530                               |                                   |          | LORETO DU        | RAN, PEDRO ALEJANI | DRO          |     | LI V         |     |  |
| R Coenta Virtual                | Usuario Correo Electrónico Teléfono               |                                                                               |                                       |                                   |          |                  |                    |              | 1   | 20           |     |  |
| Solicitud Administrativa        | PedroLoreto pedroloreto2@hotmall.com 8212-2713714 |                                                                               |                                       |                                   |          |                  |                    |              |     | 11           |     |  |
| Usuario                         |                                                   |                                                                               |                                       |                                   |          |                  |                    |              | _   |              | - 1 |  |
|                                 | Indicadores de Movimier                           | itos Administrativos                                                          |                                       |                                   |          |                  |                    |              |     |              | 1   |  |
|                                 | Total disponible                                  |                                                                               |                                       |                                   |          |                  |                    |              |     | 0,0          | D   |  |
|                                 | Total por confiamar                               |                                                                               |                                       |                                   |          |                  |                    |              |     | 0,00         |     |  |
|                                 | Total solicitudes abiertas. Por cobrar            |                                                                               |                                       |                                   |          |                  |                    |              |     | 0,00         |     |  |
|                                 | Total solicitudes abiertas. Cobro a future        |                                                                               |                                       |                                   |          |                  |                    |              |     | 6,00         |     |  |
|                                 | Total solicitudes cervadas. Por cobrar            |                                                                               |                                       |                                   |          |                  |                    |              |     | 3,600,00     |     |  |
|                                 | Total solicitudes cerradas. Cobro a futuro        |                                                                               |                                       |                                   |          |                  |                    |              |     | 0,0          | 0   |  |
|                                 | TOTAL A PAGAR                                     |                                                                               |                                       |                                   |          |                  |                    |              |     | 3.000,00     | p   |  |
|                                 | TOTAL DEUDA                                       |                                                                               |                                       |                                   |          |                  |                    |              |     | 3.640,00     |     |  |
|                                 | Dias de atracia 2                                 |                                                                               |                                       |                                   |          |                  |                    |              |     |              | 1   |  |
|                                 | Solicitudes por Paga                              |                                                                               |                                       |                                   |          |                  |                    |              |     |              | 1   |  |
|                                 | Ref Código                                        | Descripción                                                                   | Fecha Limite                          | Cantidad                          | Monto    | Total            | Registr            | obe          |     | Acción       |     |  |
|                                 | SAS47 PLANPRECUGTA1                               | CUOTA1<br>2018 60005 1                                                        | 12/09/2018                            | 1                                 | 0,00     | 0,00             | obgonzález 12.09   | 2018 12:35:4 | 10  | )            |     |  |
|                                 | SA3400 BEECUOTAL                                  | Cupta 2 alumnos de 250 a 4to año<br>2018 00005 2                              | 12/09/2018                            | 1                                 | 1,000,00 | 1.600'00         | nbgonzalez 12/09   | 2018 12:335  | 10  |              |     |  |

Rellena los datos de la Planilla de Pago. Asegúrate de que los mismos coinciden con la información de tu Comprobante de Pago. Cuando estés seguro de tu registro, pulsa Aceptar

| India, Nedical and biological de la Cuenta Virtual         Description           Nois, Nedical and biological de la Cuenta Virtual         Indical de la Cuenta Virtual         Indical de la Cuenta Virtual           Nois, Nedical and biological de la Cuenta Virtual         Indical de la Cuenta Virtual         Indical de la Cuenta Virtual           Nois, Nedical and biological de la Cuenta Virtual         Indical de la Cuenta Virtual         Indical de la Cuenta Virtual         Indical de la Cuenta Virtual           Nois, Nedical de la Cuenta Virtual         Indical de la Cuenta Virtual         Indical de la Cuenta Virtual         Indical de la Cuenta Virtual           Nois, Nedical de la Cuenta Virtual         Indical de la Cuenta Virtual         Indical de la Cuenta Virtual         Indical de la Cuenta Virtual           Nois, Nedical de la Cuenta Virtual         Indical de la Cuenta Virtual         Indical de la Cuenta Virtual<                                                                                                    | <ul> <li>         → C         <ul> <li></li></ul></li></ul> | https://umadev9834.tema.net/CuentaMo                 | rimiento.php?TipoMovimiento=EstudianteDeposito&p=S&                                                                                            | dDEstudiante=214001455                                                                                 | Q 🕁                                                    |  |  |  |
|----------------------------------------------------------------------------------------------------|-------------------------------------------------------------|------------------------------------------------------|----------------------------------------------------------------------------------------------------|----------------------------------------------------------------------------------------------------|--------------------------------------------------------|--|--|--|
| Noise       Movimientos Administrativos de la Cuenta Virtual <ul> <li>tence - cuelto</li> <li>tence - cuelto</li> <li>tence - cuelto</li> </ul> Se de la dela menteria de la dela dela dela dela dela dela de                                                                                                    | Ternailet                                                   | = Universidad Moi                                    | nteávila                                                                                                    |                                                                                                    | & FedroLoret                                           |  |  |  |
| Nove   ones   ones                                                                                                    | Hola, PedroLoreto<br>• En Sino                              | Movimientos Administrativ                            | os de la Cuenta Virtual                                                                                                    |                                                                                                    | n TemaCoin - Cuenta Vintu                              |  |  |  |
| one d<br>s d<br>s d<br>s d<br>s d<br>s d<br>s d<br>s d<br>s                                                                                                    | Tablero                                                     | Estudiante Decomentas Fata<br>Asig Palantes Recianos | grafia Histolicis Hocarios Danables Inscripción Sala Conaulta<br>Situación Académica Notas Lapra <mark>Consta Victoria</mark> Solicitud Admini | Neo Instruction Compañens (                                                                            | Guerka Externa                                         |  |  |  |
| ss die de la Centre Monitaire de la Centre Monitaire de la Centre de La Centre Monitaire de La Centre de La Centre de La Centre Monitaire de La Centre de La Centre de La                                                                                                    | ciones e                                                    |                                                      |                                                                                                    |                                                                                                    |                                                        |  |  |  |
| denses       4         as       4         as       4         aster       5         Coch       Core         21402.555       24405.550         Coch       Core         Solichud Administrativos de la Cuenta Virtual       Expedience         Solichud Administrativos       Core Ciectóficio       Teléfoco         Solichud Administrativos       pedindoren2@hotmal.com       0022-072322+         Nonvende Planiti de Pogo       Aguda       Teléfoco         Nonvende Planiti de Pogo       Recogner Planiti de Pogo       Aguda         Indicadores de Movimientos Administrativos       Enconde Movimientos Administrativos       Indicadores de Movimientos Administrativos         Indicadores de Movimientos Administrativos       Indicadores de Movimientos Administrativos       0         Teles destatas Por cobrar       0       0       0         Teles destatas Por cobrar       0       0       0       0         Indicadores de Movimientos Administrativos       0       0       0       0         Teles destatas Por cobrar       0       0       0       0       0         Teles destatas Por cobrar       0       0       0       0       0       0       0       0                                                                                                    | sas 4                                                       | Tipo Novimiento Depósito fancario                    |                                                                                                    |                                                                                                    |                                                        |  |  |  |
| ns 1<br>name 1<br>conta information of the second second secon                                                                                                    | + zohebn                                                    |                                                      |                                                                                                    |                                                                                                    |                                                        |  |  |  |
| Andrew state         Expediente         Documeto Mendada         Nomera           Céri         21001255         2405350         LDEETO DURN, PEDRO ALEJANDIO         Decimetro Mendada           Conto Menda         Periodicento Zinterna         0023-073374         Decimetro Mendada         Decimetro Mendada         Decimetr                                                                                                    | 6m 4                                                        | Movimientos Administrativos de                       | e la Cuenta Virtual                                                                                                    |                                                                                                    | -                                                      |  |  |  |
| 21401455     24404.550     LORETO DURNA FEDRO ALEJANORO       Conta Virtual<br>Solito da dafinistorito     Usardo     Corres Dictónico     Teléboo       Solito da dafinistorito     0023 07137124     OURSE OURSE OURS                                                                                                    | Cante <                                                     | Expediente                                           | Documeto Identidad                                                                                                    | Nombre                                                                                                 |                                                        |  |  |  |
| verier verier v                                                                                                    | fala Y                                                      | 214001455 24.656.530                                 |                                                                                                    | LORETO DURAN, PEDRO ALEJANDRO                                                                          | 20                                                     |  |  |  |
| Bolichuid Administrativa Peterloretto Peterloretto Peterl                                                                                                    | Cuenta Method                                               | Usuarilo                                             | Correo Electrónico                                                                                                    | Teléfono                                                                                               |                                                        |  |  |  |
| to Techs del Depósito<br>Coenta Banco, e techs del Depósito<br>Coenta Banco, e techs del Depósito<br>Coenta Banco, e techs del termo del deposito<br>Nomera de Planti<br>Honto del Depósito (De5)<br>Honto del Depósito (De5)<br>Honto del Depós     | Solicitud Administrativa                                    | PedroLoreto                                          | 0212-0713714                                                                                                    | 0212-0713714                                                                                           |                                                        |  |  |  |
| Agregur Planilla de Pago<br>Fecha del Depósito<br>Cosmita Bancarlo<br>Cosmita Bancarlo<br>Esta del Depósito (Bas)<br>Honto del Depósito (Bas)<br>Honto del Depós | ia 4                                                        |                                                      |                                                                                                    |                                                                                                    | -                                                      |  |  |  |
| Indicadores de Movimientos Administrativos       Tetal depende       Tetal por centimar       Tetal por centimar       Tetal policitudes advertas       Tetal solicitudes centales. Por colorar       Tetal solicitudes centales. Colora a futuro       Tetal solicitudes centales. Colora a futuro       Tetal solicitudes centales. Colora a futuro       Tetal solicitudes centales. Colora a futuro       Tetal solicitudes centales. Colora a futuro                                                                                                    |                                                             | Fecha del Depúsito                                   | 005/2018<br>mes Mersanstil2055-0052-427-2082977773<br>956623<br>00<br>Notopy Column                                                            | 0 Tedes les campes son 06/03/04<br>deben caricialir con los detes l<br>vidadeión de la Plantita de Dep | IORIOS, Los campos<br>morezos en el area de<br>disito. |  |  |  |
| Tetal disponible     0       Tetal por confirmant     0       Tetal solicit/udes abientas. Cobros A futuro     0       Tetal solicit/udes solicit/udes corradas. For cobrant     0       Tetal solicit/udes corradas. Cobros A futuro     0       Tetal solicit/udes corradas. Cobros A futuro     0       Tetal solicit/udes corradas. Cobros A futuro     0                                                                                                    |                                                             | Indicadores de Movimientos Adi                       | ninistrativos                                                                                                    |                                                                                                    |                                                        |  |  |  |
| Total por confirmuir     0       Total solicitudes aberdas. Por cobrar     0       Total solicitudes correctas. Por cobrar     0       Total solicitudes correctas. Por cobrar     3.600       Total solicitudes correctas. Cobro a futuro     0       Total solicitudes correctas. Por cobrar     3.600       Total solicitudes correctas. Por cobrar     0                                                                                                    |                                                             | Total dispenible                                     |                                                                                                    |                                                                                                    | 0,0                                                    |  |  |  |
| Telai solicitudes abiertas. Por cobrar     0       Telai solicitudes abiertas. Cóbro a futuro     0       Total solicitudes corradas. Por cobrar     3.800       Total solicitudes corradas. Cobro a futuro     0       Total solicitudes corradas. Robro a futuro     0                                                                                                    |                                                             | Total per confirmar                                  |                                                                                                    |                                                                                                    | ¢,                                                     |  |  |  |
| Tetal solicitudes abierdas. Cobro & futuro 6 0<br>Totals dolicitudes correctas. Por coltran<br>Totals dolicitudes correctas. Dobro a futuro 0<br>0<br>Totals dolicitudes correctas. Cobro a futuro 0                                                                                                    |                                                             | Total solicitudes abiertas. Por cobrar               |                                                                                                    |                                                                                                    | 0                                                      |  |  |  |
| Total software correction of states of the software of the software of the sof                                                                                                    |                                                             | Total solicitudes abiertas. Cobro a futuro           |                                                                                                    |                                                                                                    | 0,                                                     |  |  |  |
| Trans conclusions conclusions conclusions and the second second sec                                                                                                    |                                                             | Total souchudes certadas. Por cobrar                 | 3.600,                                                                                                    |                                                                                                    |                                                        |  |  |  |
|                                                                                                    |                                                             | TOTAL SCHOLDER OFFICIAL COOPS & SULLES               |                                                                                                    |                                                                                                    | 0,4                                                    |  |  |  |

## 4

#### Tu movimiento estará pendiente por confirmar en la entidad bancaria.

**Importante:** Si en este momento te das cuenta de que has cometido un error, puedes eliminar el movimiento pulsando sobre la X en el campo **Acción** y proceder a registrar el movimiento de nuevo.

| Hola, PedroLoreto                            | Tipo Movi                                      | iniento Decosto tanco                             | nie -                                           |              |          |          |          |              |                     |          |
|----------------------------------------------|------------------------------------------------|---------------------------------------------------|-------------------------------------------------|--------------|----------|----------|----------|--------------|---------------------|----------|
|                                              | Movimi                                         | Movimientos Administrativos de la Cuenta Virtual  |                                                 |              |          |          |          |              |                     |          |
| B Tablero                                    |                                                | Depediente                                        | Docume                                          | to Identidad |          |          |          | Nombre       |                     | -        |
| ecciones                                     | 214001455 24456.530 LORETO DURAN, FEDRO AL     |                                                   |                                                 |              |          | LEJANDRD |          |              |                     |          |
| dicias 4                                     | Usuario Correo Electrónico                     |                                                   |                                                 |              |          |          | Teléfono |              | E                   |          |
| liendarios 4                                 |                                                | PedroLoreto pedroloreto2@hotmail.com              |                                                 |              |          |          |          | 0212-2713714 | 2                   |          |
| dicias 4                                     |                                                |                                                   |                                                 |              |          |          |          |              |                     |          |
| Audiante 🗧                                   | Indicade                                       | ores de Movimier                                  | itos Administrativos                            |              |          |          |          |              |                     |          |
| muCala .                                     | Total dispo                                    | nible                                             |                                                 |              |          |          |          |              |                     | 8,50     |
| mayon ·                                      | Total por or                                   | Total por confirmar                               |                                                 |              |          |          |          |              |                     | 1.800,00 |
| <ul> <li>Solicitud Administrativa</li> </ul> | Tetal solicit                                  | Total solicitudes abientas. Por cobran            |                                                 |              |          |          |          |              |                     | 0,00     |
| uaria 4                                      | Tetal solicit                                  | Total solicitudes abiertas. Cobro a futuro        |                                                 |              |          |          |          |              |                     | 0,00     |
|                                              | Total solicit                                  | Total soli of todes cerestas. Por cobrar 3,600,00 |                                                 |              |          |          |          |              |                     |          |
|                                              | Total solutivdes cerradau. Cobro a futuro 0.00 |                                                   |                                                 |              |          |          |          |              |                     |          |
|                                              | TOTAL A PA                                     | TOTAL APAGAR 3.,R00,00                            |                                                 |              |          |          |          |              |                     |          |
|                                              | TOTAL DEU                                      | 1074L DEUDA 3.600,00                              |                                                 |              |          |          |          |              |                     |          |
|                                              | Dias de atraco                                 |                                                   |                                                 |              |          |          |          |              |                     |          |
|                                              | Solicitudes por Pagar                          |                                                   |                                                 |              |          |          |          |              |                     |          |
|                                              | Ref                                            | Código                                            | Descripción                                     | Fecha Limite | Cantidad | Monto    | Total    | 1            | legistrado          | Acción   |
|                                              | \$43479                                        | PLANPRECUOTA1                                     | CU07A1<br>2018 60005 1                          | 12/09/2018   | 1        | 0,00     | 0,00     | nbgonzale    | 12/09/2018 12:35>40 |          |
|                                              | SA3460                                         | PRECUDIAL                                         | Cuotat alumnos de 2do a Ato año<br>2018 60005 1 | 12/09/2018   | 3        | 1,800,00 | 1.800,00 | obgonzale    | 12/09/2016 12:55:40 |          |
|                                              | \$A4587                                        | XPLANPRECUCTAL                                    | xCU01A1<br>2018 60005 1                         | 13/09/2018   | 3        | 0,00     | 0,00     | nbgorzale    | 13/09/2038 12:40:11 |          |
|                                              | \$44568                                        | XPRECUDTAS                                        | Cuota1 alumnos de 2do a 4to año<br>2018 60005 1 | 13/09/2018   | 1        | 1.800,00 | L800,00  | nbgoraale    | 13/09/2018 12:40:11 |          |
|                                              | Movimie                                        | Movimientos                                       |                                                 |              |          |          |          |              |                     |          |
|                                              |                                                |                                                   |                                                 |              |          |          |          |              |                     |          |

# Podrás comprobar la confirmación a más tardar en los siguientes 2 días hábiles.

**Importante:** En caso de aparecer como Rechazado, revisa los **datos del Movimiento** vs. los del **Comprobante de Pago del banco**, ya que es posible que hayas registrado de forma errada el Monto del Depósito o Transferencia, y/o la referencia en Número de Planilla. De ser así, vuelve al paso 4 para registrar de nuevo el Movimiento. Si aún persiste, puedes contactarnos en **Cobranzas** al Telf. 0212-232.52.55, ext. 219 (Horario: lunes a viernes de 9:00 am a 11: 30 am y de 2:00 pm a 4:00 pm).